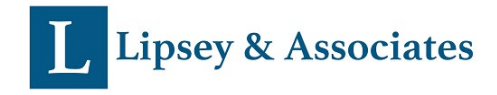

Tax | Accounting | Business Consulting (703) 988-6573 | (630) 402-6578 www.lipseyandassociates.com

## How to pay Federal Tax

- 1. Go to <a href="https://www.irs.gov/payments/direct-pay">https://www.irs.gov/payments/direct-pay</a>
- 2. Click on *Make a Payment*

## **For Extension Payment**

- a. Reason for payment: Extension
- b. Apply payment to: 4868 (for 1040)
- c. Tax period for payment: 2022
- 3. Click Continue

## **For Estimate Payment**

- a. Reason for payment: Estimated Tax
- b. Apply payment to: 1040ES
- c. Tax Period for payment: 2023
- 4. Enter the necessary information on the next page to verify your identity
- 5. After checking the consent box, click continue
- 6. Fill out the information written on your 8486 voucher, then fill out your bank information
- 7. After going through the necessary steps, you will receive a confirmation email

For more information, check out our blog post: <u>https://www.lipseyandassociates.com/resources/blog/how-to-pay-your-1040-federal-estimated-taxes-online</u>